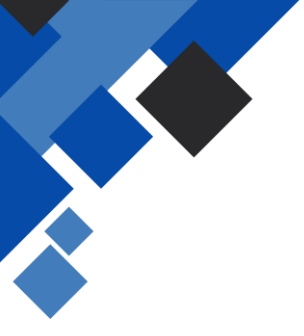

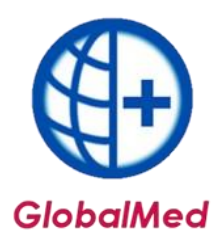

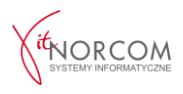

# Import pliku csv z portalu NFZ

## 1. Wygenerowanie pliku z portalu SZOI

### 1.1 Logowanie do SZOI

Należy zalogować się do portalu SZOI, używając przypisanych danych dostępowych.

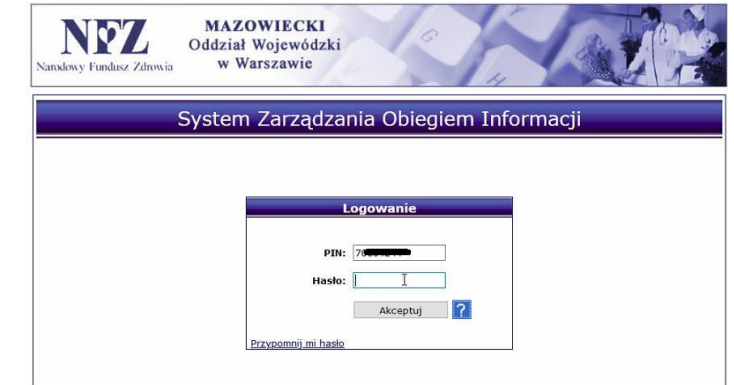

## 1.2 W zakładce "Umowy" wybieramy "Lista umów"

Należy przejść do zakładki "Umowy" i kliknąć opcję "Lista umów".

| 8-1                                        | H H                                         |
|--------------------------------------------|---------------------------------------------|
| nformacje Komunikaty Potencjał Realizator  | Umowy Pacjent sprawozdawczość Administrator |
|                                            | Lista umów                                  |
|                                            | Raporty z automatycznego tworzenia umów     |
| -                                          | Wykaz zaległych korekt                      |
|                                            | Zgłoszenia zmian do umowy                   |
|                                            | Zgody na zmianę potencjału w umowie 💦 🗼     |
|                                            | Blokady osób personelu                      |
| Komunika                                   | Zgody na wcześniejsze rozliczenie           |
| Numer umowy V Zawiera V                    | Konta bankowe                               |
| Okres rozliczeniowy: rok 2020 vnr okresu 8 | Pakiet onkologiczny                         |
| Oddział: jednostka rozliczająca \vee       | Wzrost wynagrodzeń                          |
|                                            | Wskaźniki 💦                                 |

## 1.3 Kliknięcie opcji "Realizacja eZWM"

Na liście umów należy wybrać opcję "Realizacja eZWM".

| Lista umów                                                                                      | (załączniki rzeczow                            | o-finansow         | re)        |            |                                                                                                    |
|-------------------------------------------------------------------------------------------------|------------------------------------------------|--------------------|------------|------------|----------------------------------------------------------------------------------------------------|
| Numer umowy Zawiera Szuka   Rodzaj świadczeń: wybierz Szuka   Okres rozliczeniowy - rok: 2020 X | j Zlicz rekordy                                |                    |            |            |                                                                                                    |
|                                                                                                 | Bieżący zakres pozycji: 1 - 20                 |                    |            |            |                                                                                                    |
| Lp. Nr umowy Nr pierwotny                                                                       | Rodzaj świadczeń                               | Data<br>podpisania | Od daty    | Do daty    | Operacje                                                                                                    |
| 1. N:                                                                                           | K: 220<br>N: ZAOPATRZENIE W WYROBY<br>MEDYCZNE | 2019-12-31         | 2020-01-01 | 2020-12-31 | zakresy, świadczeń<br>nr konta<br>aneksy (S)<br>bieżące rozliczenie<br>model rozliczeń<br>pobierz UMX<br>wnioski<br>sennii preduktów<br>realigacja eZWM<br>szabić zy rachunków |

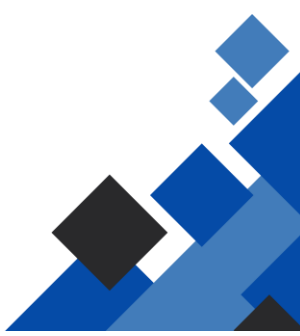

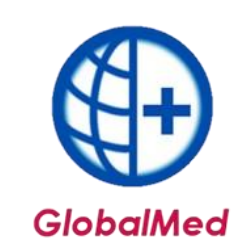

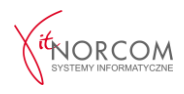

### 1.4 Wybór zakresu sprawozdania i pobranie pliku

Należy wybrać interesujący zakres sprawozdania, a następnie pobrać plik.

|          |                |                     |                        |                      |                       | Dodaj                                                                                                    |
|----------|----------------|---------------------|------------------------|----------------------|-----------------------|----------------------------------------------------------------------------------------------------|
| liesia   | c: wszystkie - | - v Status: dowolny | V Szukaj Zlicz rekordy |                      |                       |                                                                                                    |
|          |                |                     | Bieżący zakres p       | ozycji: 1 - 20       |                       |                                                                                                    |
| Lp.      | Id raportu     | Miesiąc             | Status                 | Data i czas zlecenia | Data i czas generacji | Operacje                                                                                                    |
| 1.       | 1139           | lipiec              | ostatnio wygenerowany  | 2020-08-19 09:08:56  | 2020-08-19 09:09:34   | pobierz rapo                                                                                                    |
| 2.       | 1063           | lipiec              | historyczny            | 2020-08-10 09:22:55  | 2020-08-10 09:23:42   | -                                                                                                    |
| 3.       | 699            | czerwiec            | ostatnio wygenerowany  | 2020-07-07 13:52:43  | 2020-07-07 13:52:55   | pobierz rapo                                                                                                    |
|          | 571            | maj                 | ostatnio wygenerowany  | 2020-06-16 09:24:32  | 2020-06-16 09:25:08   | pobierz rapo                                                                                                    |
|          | 562            | maj                 | historyczny            | 2020-06-09 13:32:40  | 2020-06-09 13:33:09   |                                                                                                    |
|          |                | kwiecień            | ostatnio wygenerowany  | 2020-05-01 07:36:06  | 2020-05-01 07:36:48   | Poppierz rapo                                                                                                    |
| ».<br>i. | 329            | Rinderen            | 15                     |                      |                       | Pharmachine and a standard of the standard of the standard of |

#### 1.5 Zapisanie pliku w wybranej lokalizacji

Plik należy zapisać w wybranej lokalizacji na urządzeniu.

#### Wygenerowanie pliku z portalu Świadczeniodawcy

#### 2.1 Logowanie do portalu Świadczeniodawcy

Należy zalogować się na portal Świadczeniodawcy, korzystając z odpowiednich danych logowania.

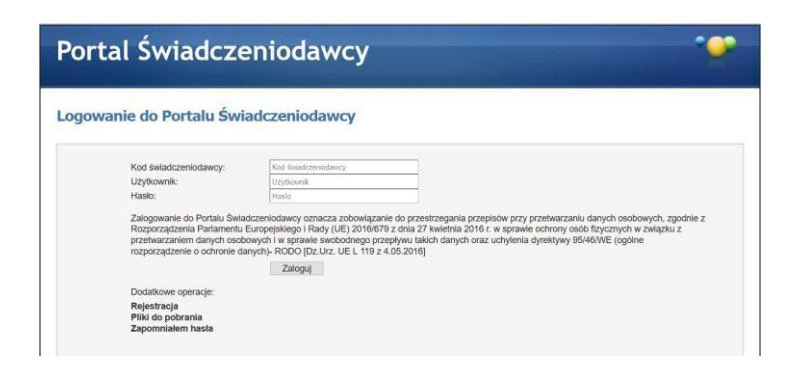

2.2 **Przejście do sekcji "Przekazywanie danych o zrealizowanych środkach..."** Należy przejść do zakładki "Przekazywanie danych o zrealizowanych środkach...".

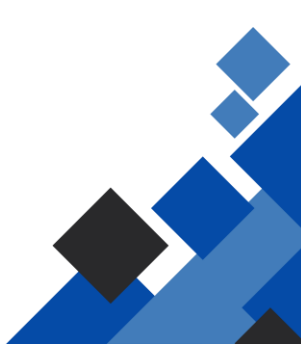

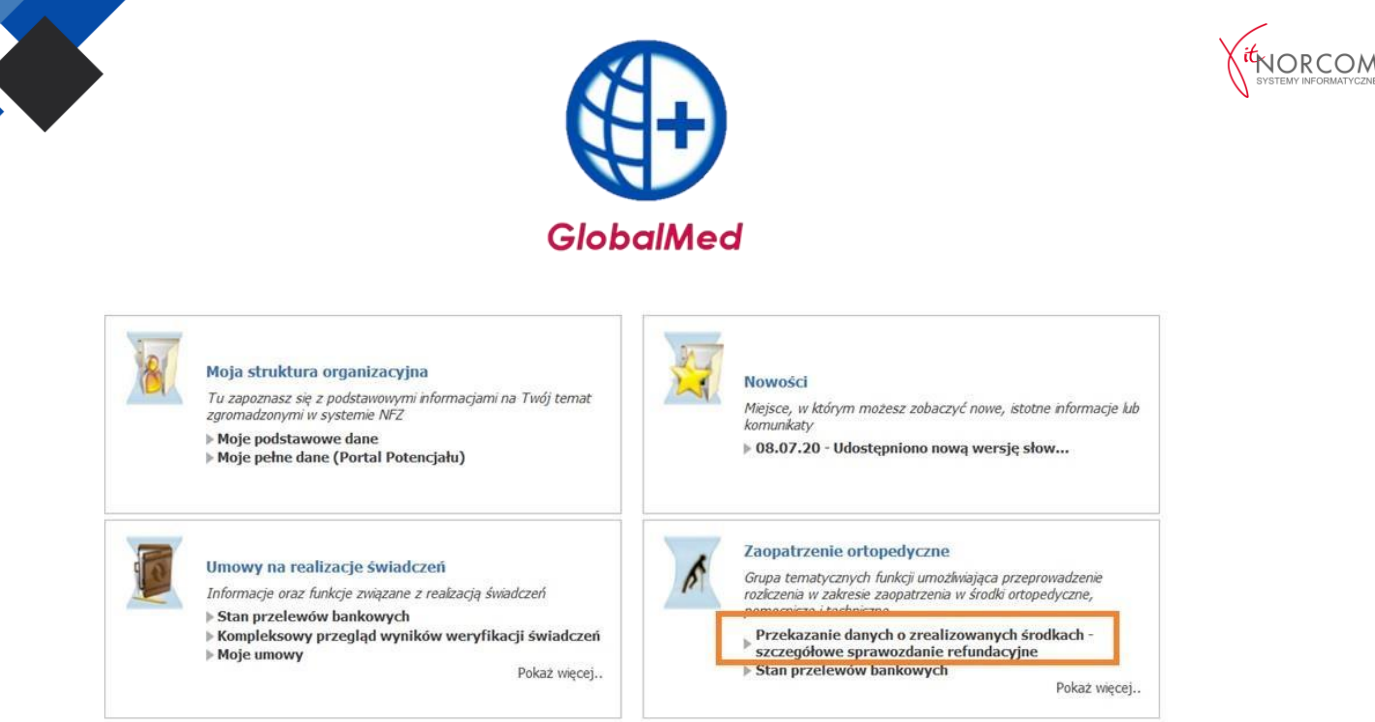

## 2.3 Wybór zakresu sprawozdania i pobranie pliku

Należy wybrać interesujący zakres sprawozdania i pobrać odpowiedni plik.

|   | ceń w systemie eZWM     | Zestawienie z realizacji zle |
|---|-------------------------|------------------------------|
| ~ | 2020                    | Rok sprawozdawczy:           |
| ~ | lipiec:                 | Miesiąc sprawozdawczy:       |
| ~ | 12/2/3703733/01/2020/01 | Kod umowy:                   |
|   | 12/20/03/03/04/2020/01  | iou anony.                   |

## 2.4 Zapisanie pliku w wybranej lokalizacji

Pobrany plik należy zapisać w wybranej lokalizacji na urządzeniu.

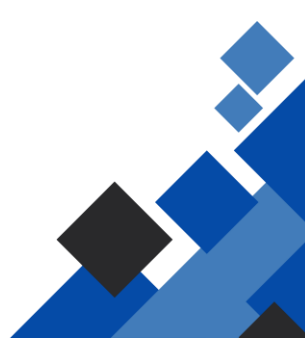